## How Do I Access Reaching Teens, 2<sup>nd</sup> Edition CEU Quiz and Print Certificate?

- 1. Go to https://www.aap.org/en/publications/reaching-teens-2E/quizzes/#quizzes
- 2. Select the Quiz you would like to access or print certificate for.

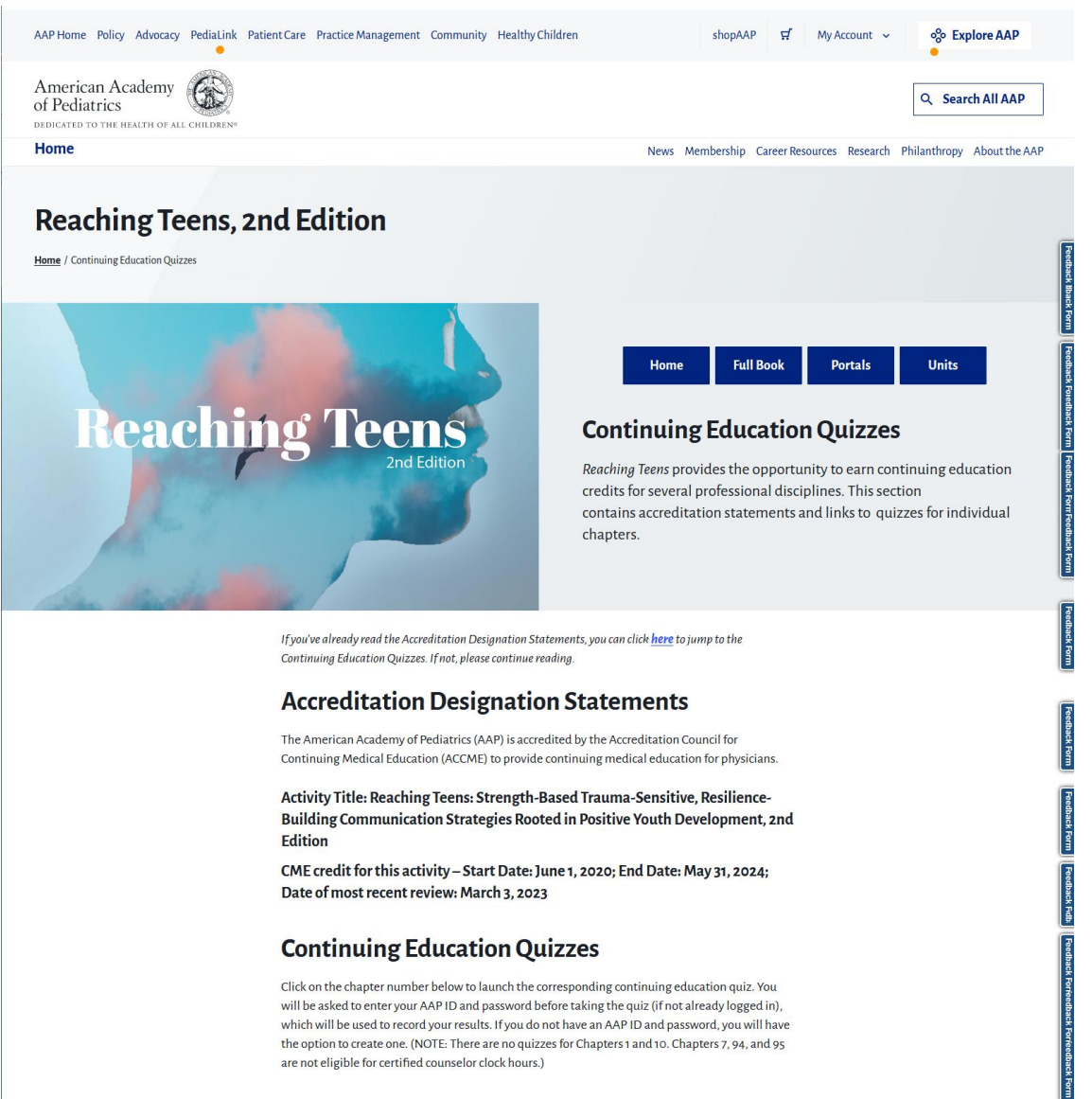

| 2         | 3         | 4         | 5         | 6         | Z         | 8         | 2         | 11        | 12        |
|-----------|-----------|-----------|-----------|-----------|-----------|-----------|-----------|-----------|-----------|
| <u>13</u> | <u>14</u> | 15        | <u>16</u> | 17        | <u>18</u> | <u>19</u> | 20        | <u>21</u> | 22        |
| 23        | 24        | 25        | 26        | 27        | 28        | <u>29</u> | 30        | <u>31</u> | 32        |
| 33        | 34        | 35        | 36        | 37        | 38        | 39        | 40        | 41        | 42        |
| 43        | 44        | 45        | 46        | 47        | <u>48</u> | 49        | 50        | <u>51</u> | <u>52</u> |
| <u>53</u> | 54        | 55        | <u>56</u> | 57        | 58        | <u>59</u> | <u>60</u> | <u>61</u> | <u>62</u> |
| <u>63</u> | <u>64</u> | <u>65</u> | 66        | <u>67</u> | <u>68</u> | <u>69</u> | 70        | <u>71</u> | 72        |
| <u>73</u> | 74        | <u>75</u> | <u>76</u> | 77        | <u>78</u> | <u>79</u> | 80        | <u>81</u> | 82        |
| 83        | 84        | <u>85</u> | 86        | <u>87</u> | 88        | <u>89</u> | 90        | <u>91</u> | <u>92</u> |
| <u>93</u> | <u>94</u> | 95        |           |           |           |           |           |           |           |
|           |           |           |           |           |           |           |           |           |           |

Anyone who holds a state professional license, other credential and is required to complete/ maintain a certain amount of continuing education is reminded to verify with their board, other entity for requirements. Fees for claiming or recording credit, if any, are the responsibility of the learner, and not AAP. 3. If accessing a quiz for the first time, enter the required information and click the Start Quiz button.

| AAP Home Policy A                                       | Advocacy PediaLink | Patient Care | Practice Management                      | Community                         | Healthy Children  |                                        | shop        | AAP ∯        | My Account 🗸     | % Explore AAP             |         |
|---------------------------------------------------------|--------------------|--------------|------------------------------------------|-----------------------------------|-------------------|----------------------------------------|-------------|--------------|------------------|---------------------------|---------|
| American Acad<br>of Pediatrics<br>dedicated to the heat | demy               |              |                                          |                                   |                   |                                        |             |              |                  | Q Search All AAP          | ]       |
| Home                                                    |                    |              |                                          |                                   |                   | News                                   | s Membershi | ip Career Re | sources Research | Philanthropy About the AA | P       |
|                                                         |                    |              |                                          |                                   |                   |                                        |             |              |                  |                           |         |
|                                                         |                    |              |                                          |                                   |                   |                                        |             |              |                  |                           |         |
|                                                         |                    |              |                                          |                                   |                   |                                        |             |              |                  |                           |         |
|                                                         |                    |              |                                          |                                   |                   | Created with iSp<br>evaluation version | pring Suite |              |                  |                           | eedbac  |
|                                                         |                    |              |                                          | E                                 | nter Your Details | Learn more                             |             |              |                  |                           | k Foxed |
|                                                         |                    |              | , I.I.I.I.I.I.I.I.I.I.I.I.I.I.I.I.I.I.I. |                                   |                   |                                        |             |              |                  |                           | back Fe |
|                                                         |                    |              |                                          | Email*<br>Results will be sent to | o this email      | A                                      |             |              |                  |                           | Ĩ       |
|                                                         |                    |              |                                          | First Name*                       |                   |                                        |             |              |                  |                           |         |
|                                                         |                    |              |                                          | Last Name*                        |                   |                                        |             |              |                  |                           | eedbac  |
|                                                         |                    |              |                                          | AAP ID*                           |                   |                                        |             |              |                  |                           | Form    |
|                                                         |                    |              |                                          | Company                           |                   |                                        |             |              |                  |                           |         |
|                                                         |                    |              |                                          | Department                        |                   |                                        | _           |              |                  |                           | Feed    |
|                                                         |                    |              |                                          | Job Title                         |                   |                                        |             |              |                  |                           | back Fo |
|                                                         |                    |              |                                          |                                   |                   | STA                                    | RT QUIZ 🗲   |              |                  |                           |         |
|                                                         |                    |              |                                          |                                   |                   |                                        |             |              |                  |                           | क्ष     |
|                                                         |                    |              |                                          |                                   |                   |                                        |             |              |                  |                           | dback F |
|                                                         |                    |              |                                          |                                   |                   |                                        |             |              |                  |                           | ŝ       |

4. From the quiz platform, you will be able to submit answers for the questions.

| AAP Home Policy Advocacy PediaLink Patient Care                               | e Practice Management Community Healthy Children                                                                                                    | shopAAP                                                                                                    | 뗬 My Account ~        | % Explore AAP              |
|-------------------------------------------------------------------------------|----------------------------------------------------------------------------------------------------|----------------------------------------------------------------------------------------------------|-----------------------|----------------------------|
| American Academy<br>of Pediatrics<br>Dedicated to the health of all children* |                                                                                                    |                                                                                                    |                       | Q Search All AAP           |
| Home                                                                          |                                                                                                    | News Membership Care                                                                                                    | er Resources Research | Philanthropy About the AAP |
|                                                                               | IF Question List     Q       1. A youth's sense of Competence is earned throug       A Appreciation       B. Experience       C. Control       D. Trauma | tuestion 1 of 10 Total Points: 0 out of 100           Total d with lighing Suite           Created with lighing Suite           Listin more |                       | Seeback Form               |

5. If you do not complete the entire quiz from a single attempt, you will be able to resume your progress when you return to the quiz.

| AAP Home Policy Advocacy PediaLink Patien<br>American Academy<br>of Pediatrics<br>Dedicated to the health of all children*<br>Home | t Care Practice Management Community Healthy Children                 | shopAAP<br>News Membership Ca | F My Account ~ | Explore AAP       Search All AAP       Philanthropy |
|----------------------------------------------------------------------------------------------------|-----------------------------------------------------------------------|-------------------------------|----------------|-----------------------------------------------------|
|                                                                                                    | Would you like to resume where you left off?           YES         NO |                               |                | Feedbaack Form                                      |
| <b>(</b>                                                                                                    |                                                                       |                               |                |                                                     |

6. You may also monitor your progress from the status bar on the top of the quiz window.

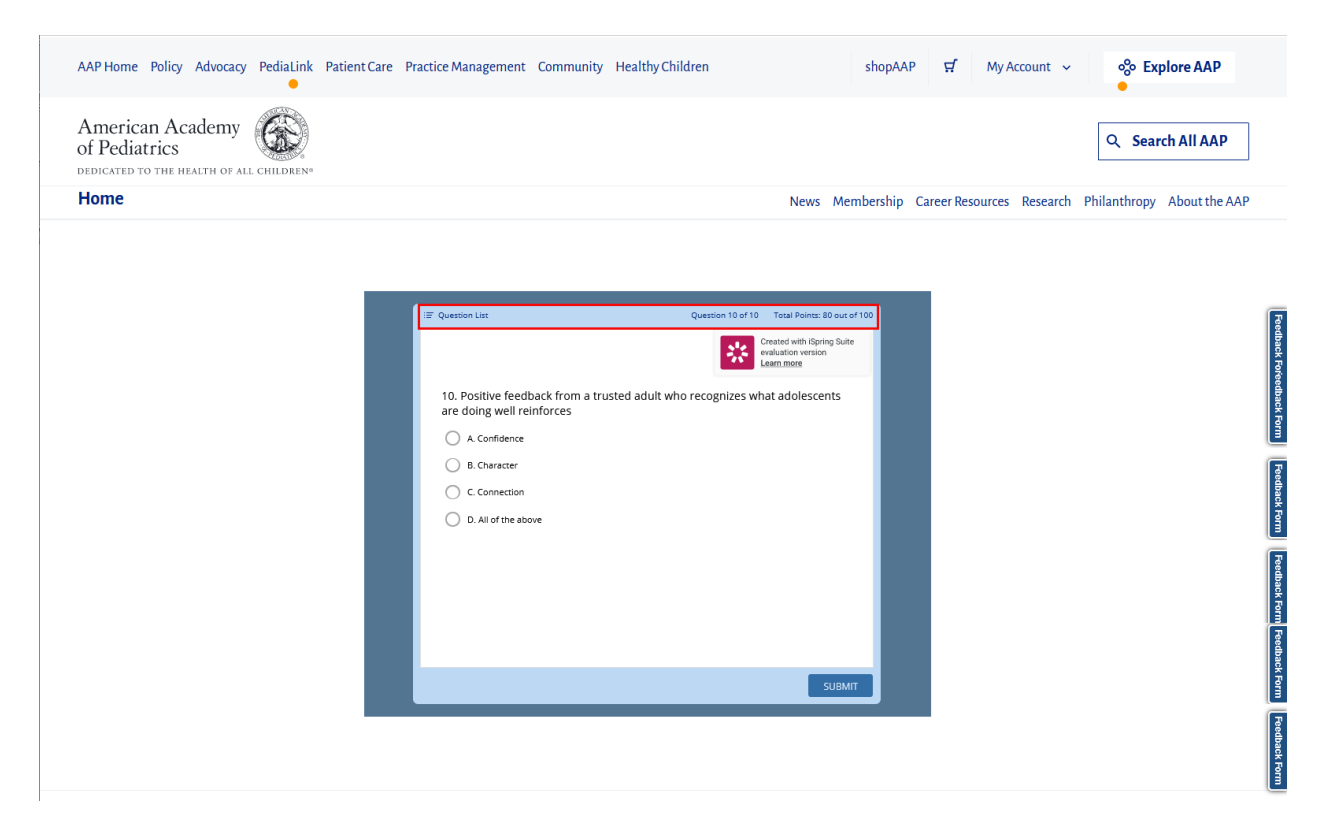

7. The question list link on the top left will display a detailed summary of your progress.

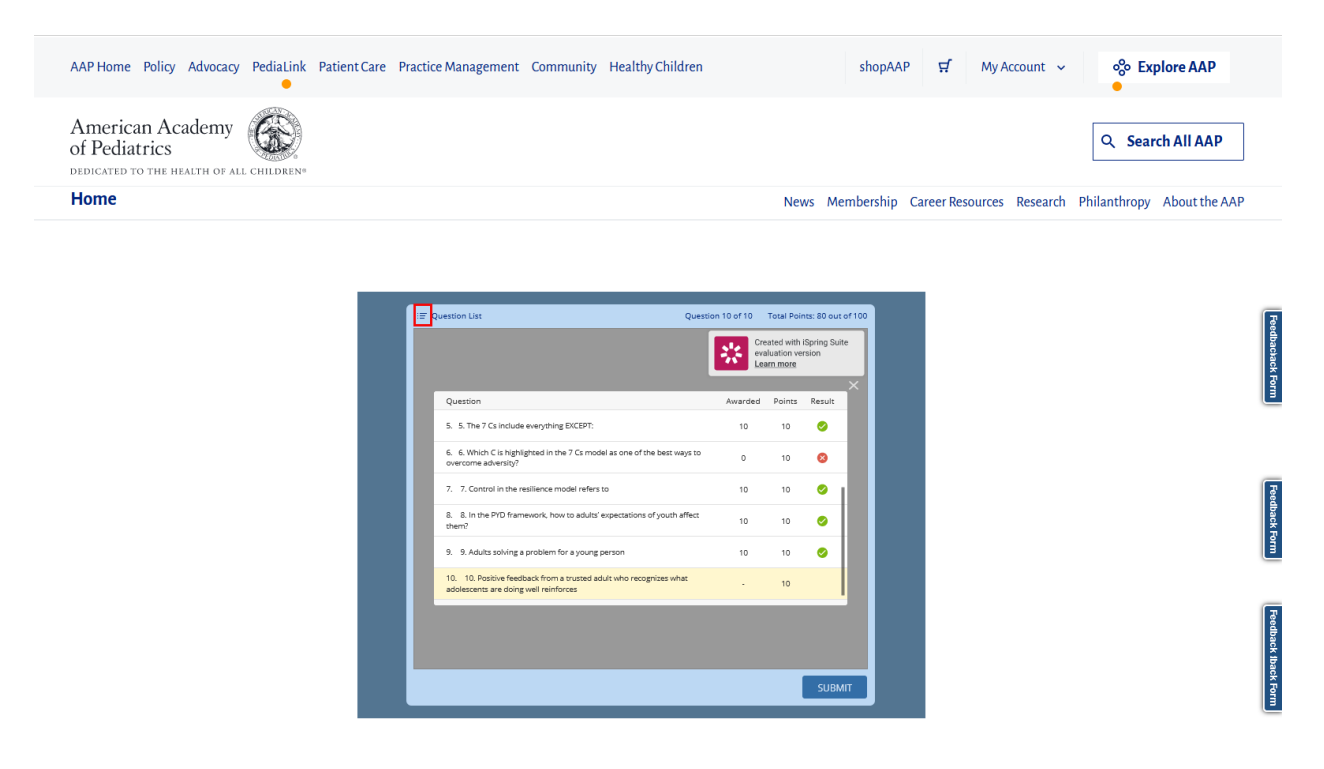

8. If you do not meet the passing requirements, you will have an option to retake.

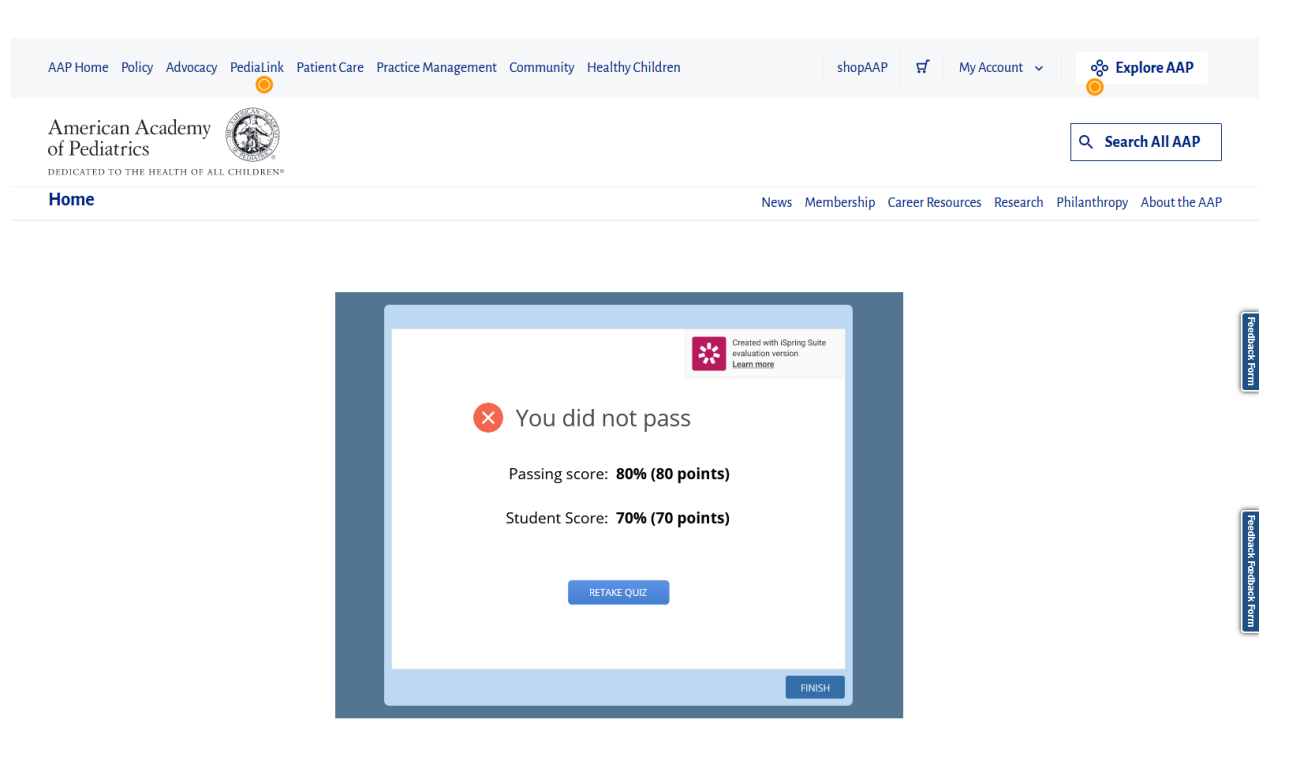

9. If you meet the passing requirements, you will have options to review the quiz, view detailed report, or Finish the session.

| AAP Home Policy Advocacy PediaLink | Patient Care Practice Management | Community Healthy Children                                                                                               | shopA                                                                                     | AP 🛱 My Account           | ∽ Sector Sector Sec |                              |
|------------------------------------|----------------------------------|----------------------------------------------------------------------------------------------------|-------------------------------------------------------------------------------------------|---------------------------|----------------------------------------------------------------------------------------------------|------------------------------|
| American Academy<br>of Pediatrics  |                                  |                                                                                                    |                                                                                           |                           | Q Search All AAP                                                                                                    | ]                            |
| Home                               |                                  |                                                                                                    | News Membership                                                                           | p Career Resources Resear | ch Philanthropy About the AAF                                                                                                    | 0                            |
|                                    |                                  | Congratulations<br>passed!<br>Passing score: <b>80% (80 p</b><br>Student Score: <b>90% (90 p</b><br>REVIEW QUIZ DETAILED | Errend with Spring Suite<br>Industrie version<br>Exernmes<br>S. YOU<br>Points)<br>Points) |                           |                                                                                                    | Feedbaack Form Feedback Form |

10. The Review Quiz button will take you to a review of your answer submissions for each question.

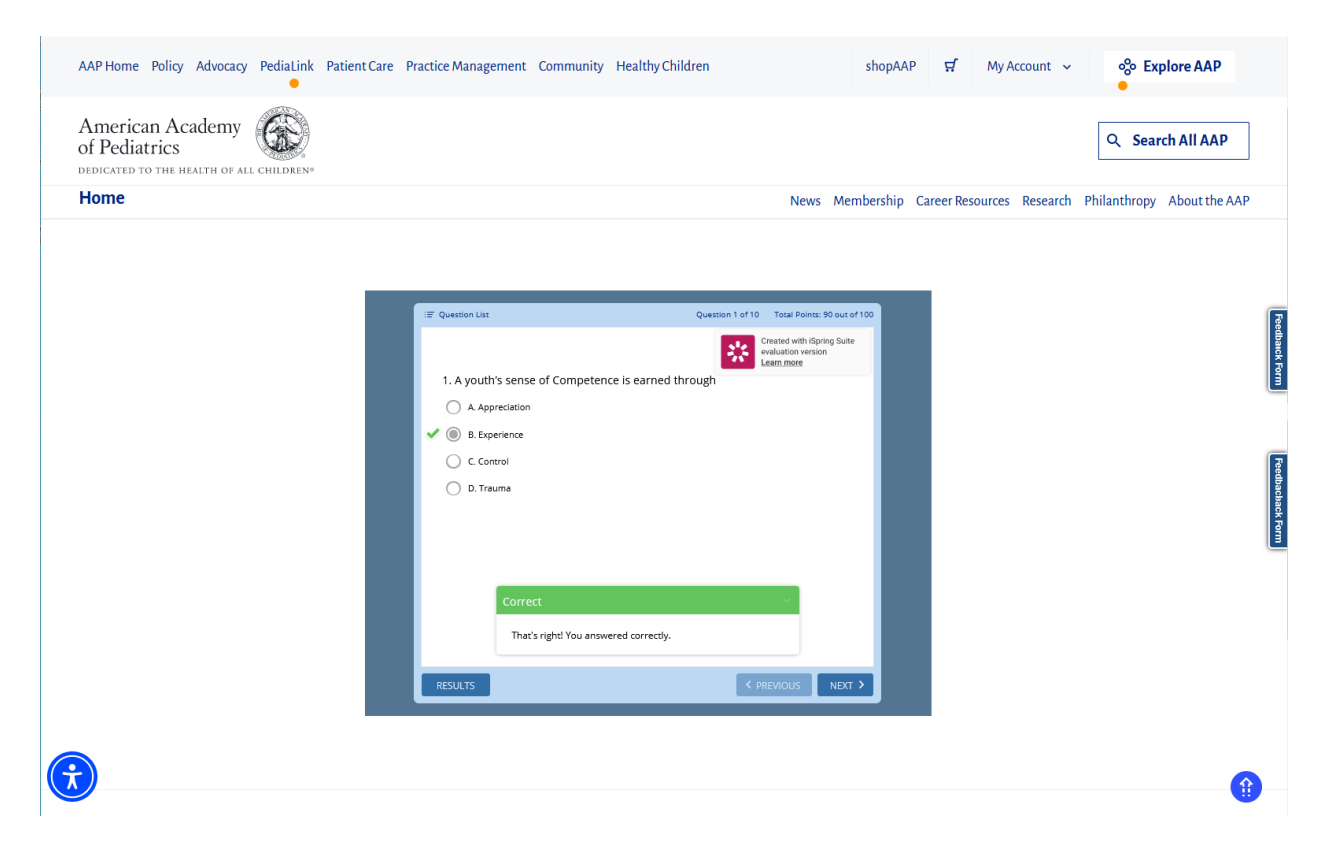

11. The Detailed Report will display comprehensive information about the quiz completion.

| Wome       New Methoda Cancer Resources Research Philanthropy About the         Image: Cancer Resource Research Philanthropy About the         Image: Cancer Resource Research Philanthropy About the         Image: Cancer Research Philanthropy About the         Image: Cancer Research Philanthropy About the         Image: Cancer Research Philanthropy About the         Image: Cancer Research Philanthropy About the         Image: Cancer Research Philanthropy About the         Image: Cancer Research Philanthropy About the                                                                                                    | of Pediatrics |                                                          |                                                                  |                    |                    | Q Search All AAP     |
|----------------------------------------------------------------------------------------------------|---------------|----------------------------------------------------------|------------------------------------------------------------------|--------------------|--------------------|----------------------|
| Quiz Results "Reaching Teens 2 CD:       Image: Compare of the Sping Shift Density Shift Density Shift                                         | Home          |                                                          | News Memb                                                        | ership Career Reso | ources Research Ph | ilanthropy About the |
| Quiz Results "Reaching Teens 2 CD       Image: Comparison of the second of the second of                                         |               |                                                          |                                                                  |                    |                    |                      |
| 9996       Pussed       Pussed       Pussed         User Torm       Marcis 7, 2232 1181 MM       User Torm         User Torm       Pussed       Pussed         Pussed       Pussed       Pussed         User Torm       Pussed       Pussed         Pussed       Pussed       Pussed         User Torm       Pussed       Pussed         Pussed       Pussed       Pussed         User Torm       Pussed       Pussed         Pussed       Pussed       Pussed         1.1.4 pusht same of Comparison is same of torpington is tor       Pussed       Pussed         2.1.4 core element of trauma senders practing is tor       Pussed       Pussed         Pussed Tor       Pussed       Pussed       Pussed                                                                                                    |               | Quiz Results "Reaching Teens 2 Ch                        | a Created with iSpring Suite<br>evaluation version<br>Learn more |                    |                    |                      |
| Operation     User ID       Operation     Via (Photo)       Discriming source     Via (Photo)       Discriming source     Via (Photo)       Dis (Photo)     Via (Photo)                                                                                                    |               | DasaTime                                                 | March 7, 2024 11:01 AM                                           |                    |                    |                      |
| Particul     Surveyers Same     80 (90%)       Particular Same     80 (90%)       The Signer     80 (90%)       The Signer     80 (90%)                                                                                                    |               | 90% User ID:<br>Email:<br>Answered:                      | 9/10                                                             |                    |                    |                      |
| Units Space:     J mink 38 sec       Question     Assured       • Question     Assured       1.     1       2.     2       2.     2       3.     10       2.     2       4.     100       2.     2       4.     100       2.     2       4.     100       2.     2       4.     100       2.     2       4.     100       2.     2       4.     100       2.     2       4.     100       2.     2       4.     100       2.     100       2.     100       2.     100       2.     100       2.     100       3     100                                                                                                    |               | Passed Student Score<br>Pessing score                    | 90 / 100 (90%)<br>80 (80%)                                       |                    |                    |                      |
| Questions   Question  Question  Assured  Assured  Assured  Assured  Assured  Assured  Assured  Assured  Assured  Assured  Assured  Assured  Assured  Assured  Assured  Assured  Assured  Assured  Assured  Assured  Assured  Assured Assured Assured A |               | Time Spent:                                              | 3 min 28 sec                                                     |                    |                    |                      |
| 1. LA youth's service of Competences is serviced brough     10     10     2     2. A consideration of transmission practice is to:     10     10     0     10     0     10     0     10     0     10     0     10     0     10     0     10     0     10     0     10     0     10     0     10     0     10     0     10     0     10     0     10     0     10     0     10     0     10     0     10     10     0     10     0     10     0     10     0     10     0     10     0     10     0     10     0     10     10     0     10     10     0     10     10     0     10     0     10     0     10     0     10     0     10     0     10     0     10     0     10     0     10     0     10     0     10     10     0     10     0     10     0     10     10     0     10     0     10     0     10     0     10     0     10     0     10     10     0     10     10     0     10     0     10     0     10     10     0     10     10     0     10     10     0     10     10     0     10     10     0     10     10     0     10     10     10     10     10     10     10     10     10     10     10     10     10     10     10     10     10     10     10     10     10     10     10     10     10     10     10     10     10     10     10     10     10     10     10     10     10     10     10     10     10     10     10     10     10     10     10     10     10     10     10     10     10     10     10     10     10     10     10     10     10     10     10     10     10     10     10     10     10     10     10     10     10     10     10     10     10     10     10     10     10     10     10     10     10     10     10     10     10     10     10     10     10     10     10     10     10     10     10     10     10     10     10     10     10     10     10     10     10     10     10     10     10     10     10     10     10     10     10     10     10     10     10     10     10     10     10     10     10     10     10     10     10     10     10     10     10     10     10     10     10     10     10     10     10     10     10     10         |               | Question                                                 | Awarded Points Result                                            |                    |                    |                      |
| 2. 2. A cross extensions of insume secretables practices is to: 10 10 0                                                                                                    |               | 1. A youth's sense of Competence is earned through       | 10 10 🥝                                                          |                    |                    |                      |
|                                                                                                    |               | 2. 2. A core element of trauma-sensitive practice is to: | 10 10 🤣                                                          |                    |                    |                      |
| VIEW RESULTS                                                                                                    |               | 2 2 Connection smath is beet brouded by                  | 10 10 🗖                                                          |                    |                    |                      |
|                                                                                                    |               | VIEW RESULTS                                             | PRINT RESULTS                                                    |                    |                    |                      |

12. The Finish option will open to the Quiz completion details page, which also provides options for retrieving certificate.

| AAP Home Policy Advocacy PediaLink Patient | Care Practice Management Community Healthy Children shopAAP 🖬 My Account 🗸 😵 Explore AAP |   |
|--------------------------------------------|------------------------------------------------------------------------------------------|---|
| American Academy<br>of Pediatrics          | Q. Search All AAP                                                                        |   |
| Home                                       | News Membership Career Resources Research Philanthropy About the AAP                     |   |
|                                            |                                                                                          |   |
|                                            |                                                                                          |   |
|                                            | AAP<br>Home Pelicy Advocacy More - shopAAP II My Account - Explore AAP                   |   |
|                                            | American Academy<br>of Pediatrics<br>Didicated to the Health of All children             |   |
|                                            | Home News Membership Career Resources Research Philanthropy About the AAP                |   |
|                                            | Reaching Teens, and Edition Home / Chapter 2 - Quiz Completed                            |   |
|                                            |                                                                                          |   |
|                                            | norvedue's ferre                                                                         |   |
|                                            | Quiz Completed                                                                           |   |
|                                            | Congratulations on completing and passing the quiz.                                      | - |
|                                            | Reaching Teens: Quiz 2                                                                   |   |
|                                            | Congratulations! You passed the Chapter 2 quiz!                                          |   |
|                                            | See the professional sections below for instructions on claiming your credit.            |   |
|                                            | Doctors and PAs 🗸                                                                        |   |
|                                            | Nurse Practitioners                                                                      |   |
|                                            | Social Workers                                                                           |   |
|                                            | Certified Counselors                                                                     |   |
|                                            | Vertined Health Education Specialists                                                    |   |
|                                            |                                                                                          |   |
|                                            | Privacy Terms of Support Code of Contact 1 Im I Im I Im I Im I Im Im Im Im Im Im I       |   |

13. Clicking on a Profession will expand the instructions for retrieving the corresponding certificate.

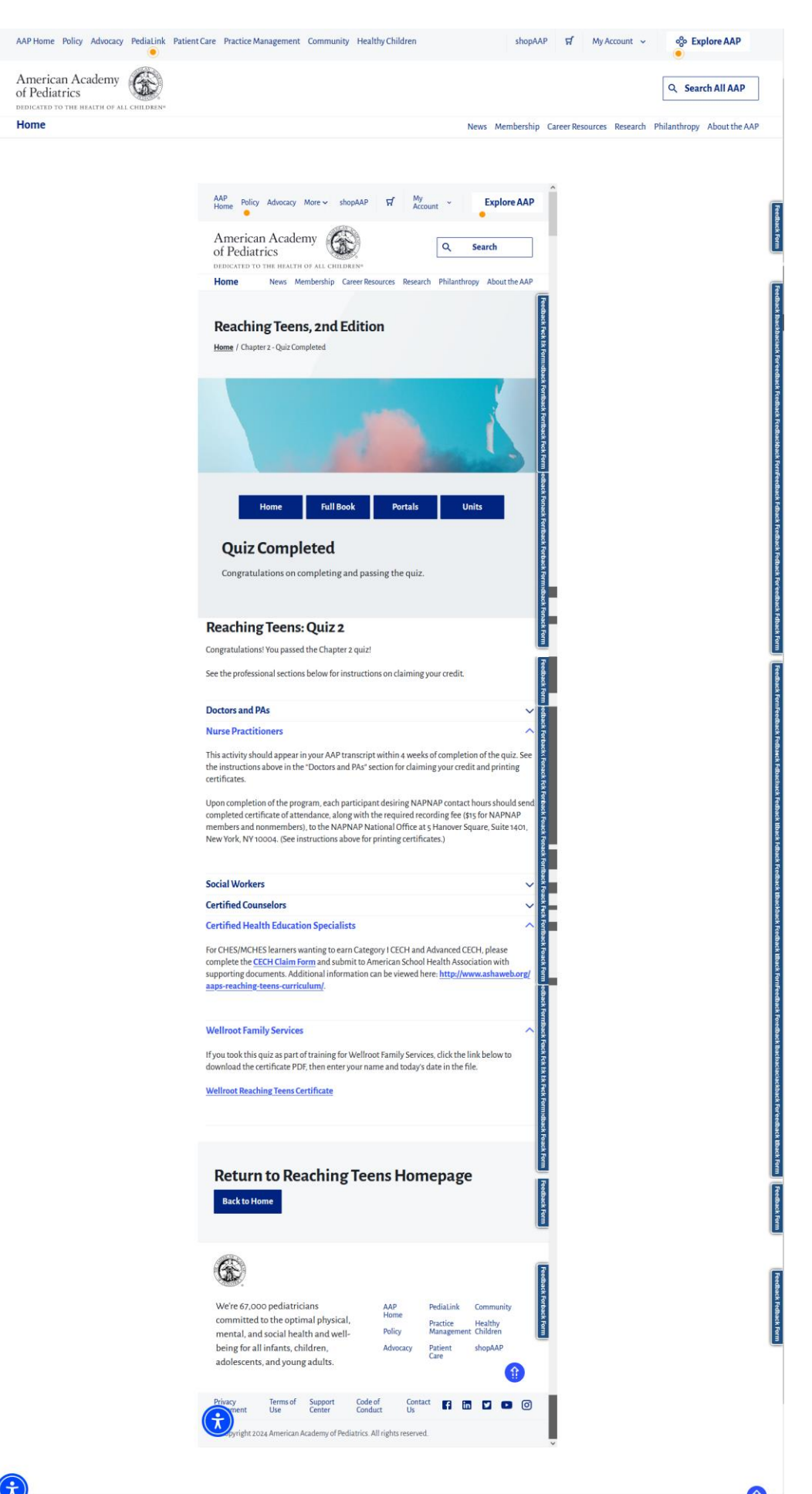

14. Returning to a previously completed quiz will also allow you to retrieve the certificate.

| AAP Home Policy Advocacy PediaLink Patient Care I                             | Practice Management Community Healthy Children                                                                     | shopAAP 🛒 My Account 🗸 😚 Explore AAP                               |
|-------------------------------------------------------------------------------|----------------------------------------------------------------------------------------------------|--------------------------------------------------------------------|
| American Academy<br>of Pediatrics                                             |                                                                                                    | Q Search All AAP                                                   |
| Home                                                                          | New                                                                                                    | s Membership Career Resources Research Philanthropy About the AAP  |
|                                                                               | Would you like to resume where you left off?                                                                       |                                                                    |
|                                                                               |                                                                                                    |                                                                    |
| AAP Home Policy Advocacy PediaLink Patient Care                               | Practice Management Community Healthy Children                                                                     | shopAAP 🛱 My Account 🗸 🗞 Explore AAP                               |
| American Academy<br>of Pediatrics<br>dedicated to the health of all Children* |                                                                                                    | Q Search All AAP                                                   |
| Home                                                                          | Nev                                                                                                    | vs Membership Career Resources Research Philanthropy About the AAP |
|                                                                               | Congratulations. You<br>passed!<br>Passing score: 80% (80 points)<br>Student Score: 90% (90 points)<br>REVIEW QUIZ | Spring Duite<br>Ition                                              |

15. You will be able to retrieve the certificate from the instructions that correspond to your profession.

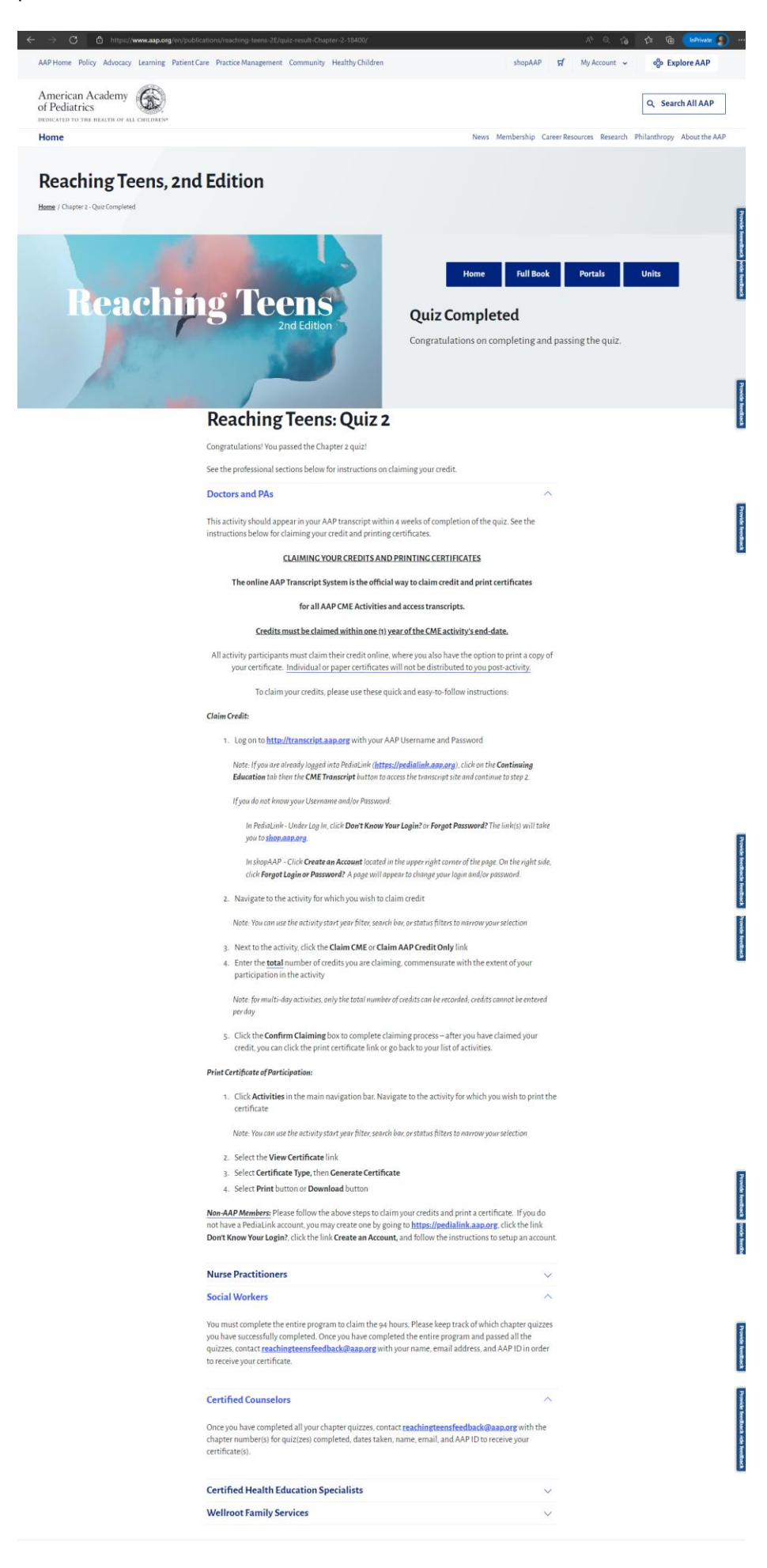